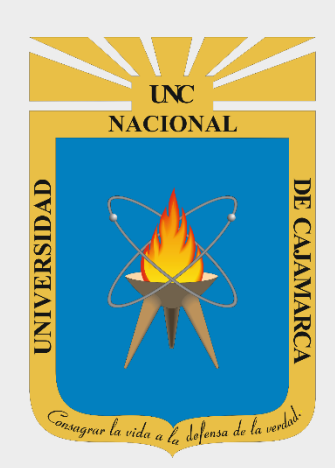

# GUIA DE USO MEET ATTENDANCE COLLECTOR

# DOCENTES

OFICINA GENERAL DE SISTEMAS INFORMÁTICOS Y PLATAFORMAS VIRTUALES

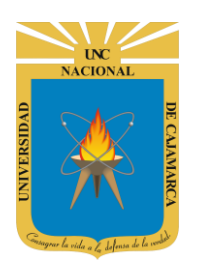

# UNIVERSIDAD NACIONAL DE CAJAMARCA

**GUIA MEET ATTENDANCE COLLECTOR - DOCENTES** 

# INSTALACIÓN

1. Acceder a: http://chrome.google.com/webstore

| 🚡 chrome web store                                                          |                                                        | Acceder   |
|-----------------------------------------------------------------------------|--------------------------------------------------------|-----------|
| Buscar en la tienda                                                         | A Session Buddy<br>Manage Tabs and Bookmarks with Ease | >         |
| Funciones                                                                   | • 0 0 0 0                                              |           |
| De Google      Gratis      Disponible para Android      Eunciona con Google | Recomendados para ti                                   | Ver todos |

2. En el buscador ingresamos el nombre de la herramienta que utilizaremos: "MEET ATTENDANCE COLLECTOR"

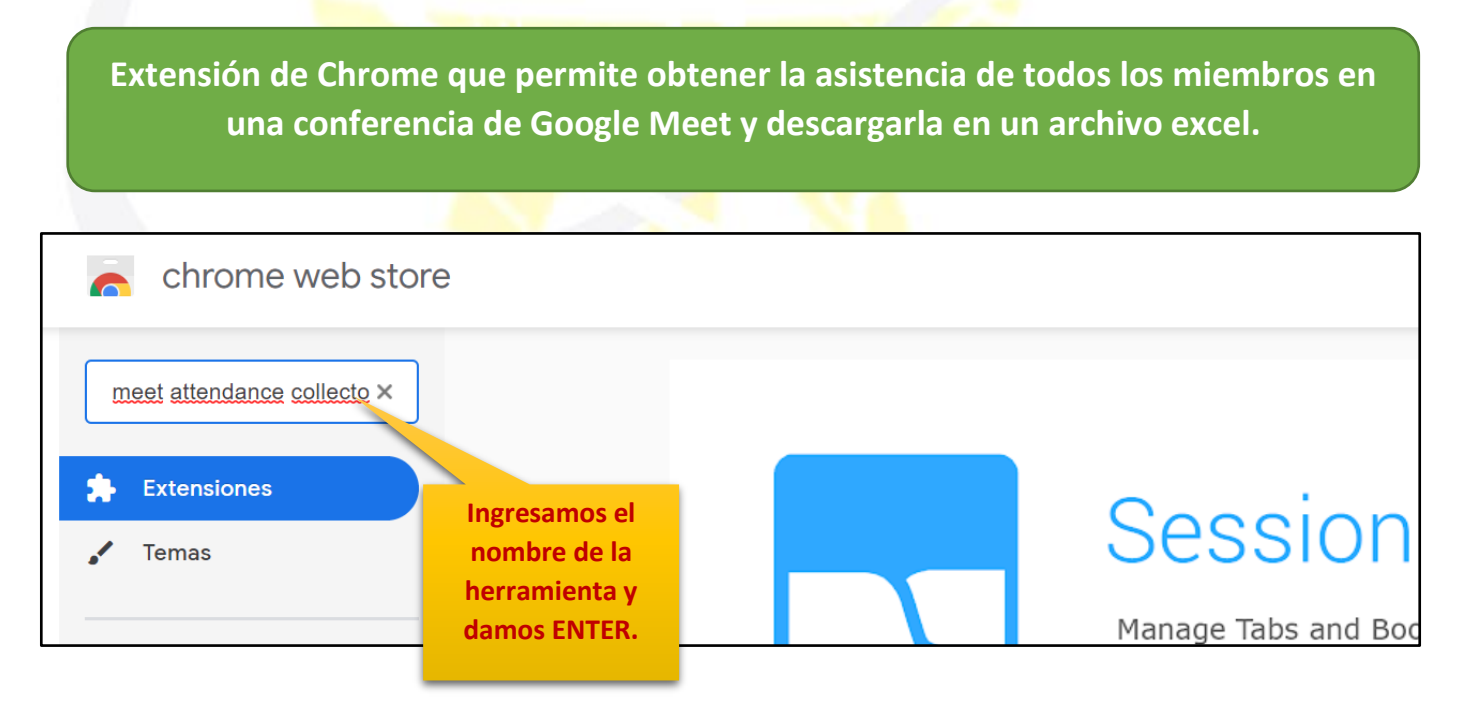

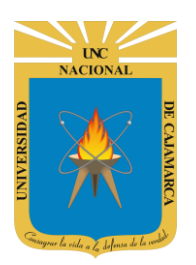

**3.** Seleccionamos la herramienta necesaria y procedemos a agregarla al Google Chrome:

| a chrome web store                                                                                                    | )                                                                                           |                                                                                                    |                                                                                               | Acceder             |
|----------------------------------------------------------------------------------------------------|---------------------------------------------------------------------------------------------|----------------------------------------------------------------------------------------------------|-----------------------------------------------------------------------------------------------|---------------------|
| Q meet attendance x<br>« Página principal                                                                             | Extensiones                                                                                 |                                                                                                    |                                                                                               | 3 de 3 extensiones  |
| <ul> <li>Extensiones</li> <li>Temas</li> <li>Funciones</li> <li>Se ejecuta sin conexión</li> <li>De Google</li> </ul> | Go<br>Ofrec<br>Simp<br>**                                                                   | ogle Meet Attendance Co<br>sido por: Surya Chandra Pavan<br>ble Chroi e Extension to obtain atte<br>★★ 20 roductividad | Ilector                                                                                       | Agregar a Chrome    |
| Gratis  Disponible para Android  Funciona con Google Drive  Calificación                                              | Asi:<br>Ofrec<br>Recc<br>**                                                                 | sten<br>ido po<br>blecta<br>** * 100 Productividad                                                                     | et en una Google Sheet                                                                        | Agregar a Chrome    |
| chrome web stor                                                                                                    | ℃<br>Extensiones > Google Meet Attendar                                                     | nce Collector                                                                                                    |                                                                                               | 1                   |
| Goo<br>Ofrecida                                                                                                    | gle Meet Attendance<br>por: Surya Chandra Pavan<br>★★ 20   Productividad   🚊 60,000         | Collector                                                                                                    | [                                                                                             | Agregar a Chrome    |
|                                                                                                    | Descripción General                                                                         | Opiniones Asistencia                                                                                                   | Damos CL<br><sup>Rel</sup> AGREGA<br>CHRON                                                    | IC en<br>R A<br>IE. |
|                                                                                                    | Meet Attendance Colle<br>This Extension auto collects the<br>available members in Google me | ector<br>information of<br>eet.                                                                                        | ce -(2020-06-04 _ 15_10)-(doperbot).csv<br>format Help Unsaved changes<br>allert · 12 · 唐 / 以 |                     |

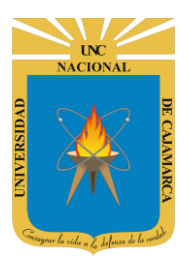

| a Gmail 🕨 YouTube 🔏 Maps                                                 | ¿Quieres instalar "Google Meet Attendance<br>Collector"?<br>Puede:               | ×              |
|--------------------------------------------------------------------------|----------------------------------------------------------------------------------|----------------|
| Página principal > Extensiones > Goog                                    | Leer y modificar tus datos en meet.google.com<br>Leer el historial de navegación |                |
| Google Meet Att<br>Ofrecido por: Surya Chandra Pa<br>***** 20 Productivi | Agregar extensión Cancel                                                         | ar Verificando |
|                                                                          | Damos CLIC en<br>AGREGAR<br>EXTENSIÓN.                                           |                |

4. Visualizaremos en la esquina superior derecha el mensaje de confirmación de la instalación y se agregará el símbolo de la herramienta, la cual solo se activará cuando estemos usando el Google Meet cambiando de color su símbolo:

Icono de la herramienta instalada. (Color gris herramienta desactivada), ingresando a la video conferencia se activará cambiando de color.

| lance-co/hjjeaaibilndjeabckakaknlcbblcmbc/rel | ated 🛧 🖉 🏼 🔍 🕄 😫 🖈                                                                              |
|-----------------------------------------------|-------------------------------------------------------------------------------------------------|
| Ģ                                             | Se agregó Google Meet Attendance Collector a Chrome                                             |
|                                               | Este ícono será visible cuando la extensión pueda actuar en la página actual.                   |
| endance Collector                             | Para administrar tus extensiones, haz clic en la<br>opción Extensiones en el menú Herramientas. |
| ce Collector                                  | Eliminar de Chrome                                                                              |
| 0.000+usuarios                                |                                                                                                 |

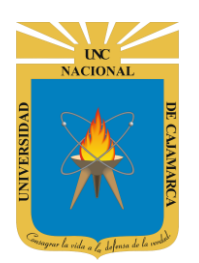

## **INGRESAR A GOOGLE MEET**

5. En el grupo de herramientas de Google nos ubicamos en MEET y damos clic para abrirla.

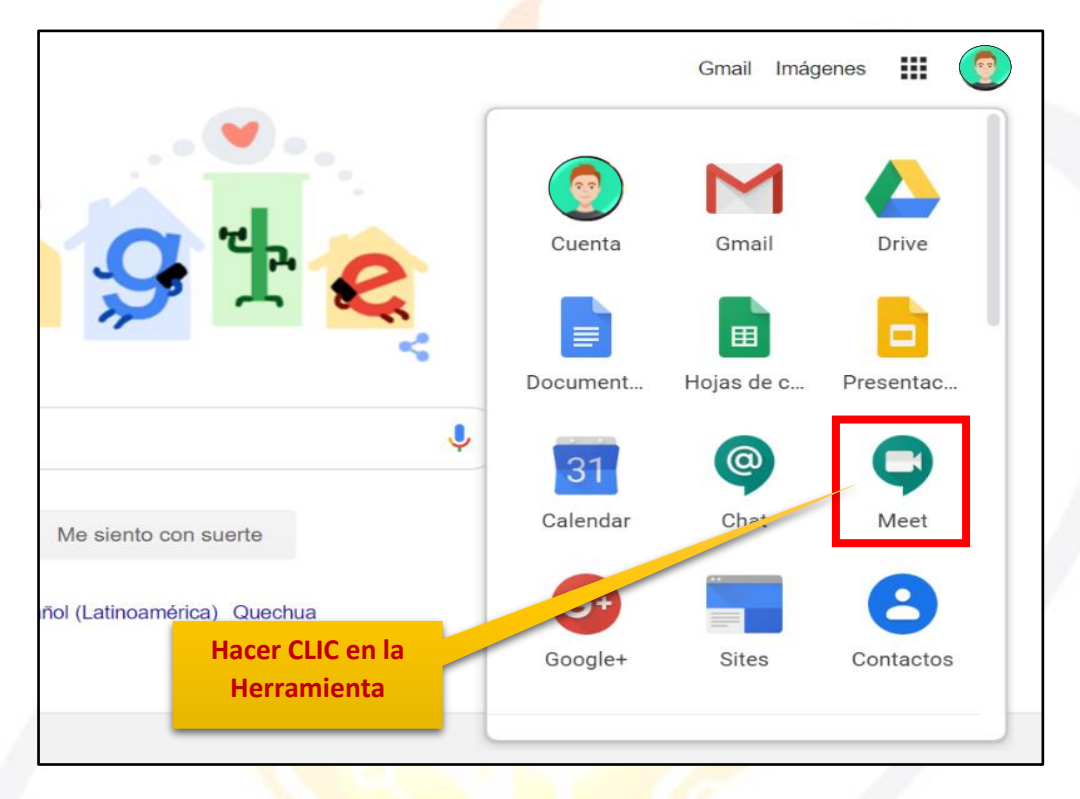

**6.** Luego de ejecutar los pasos necesarios para conectarse a la video conferencia (explicados en el manual correspondiente) nos ubicamos dentro de la videoconferencia:

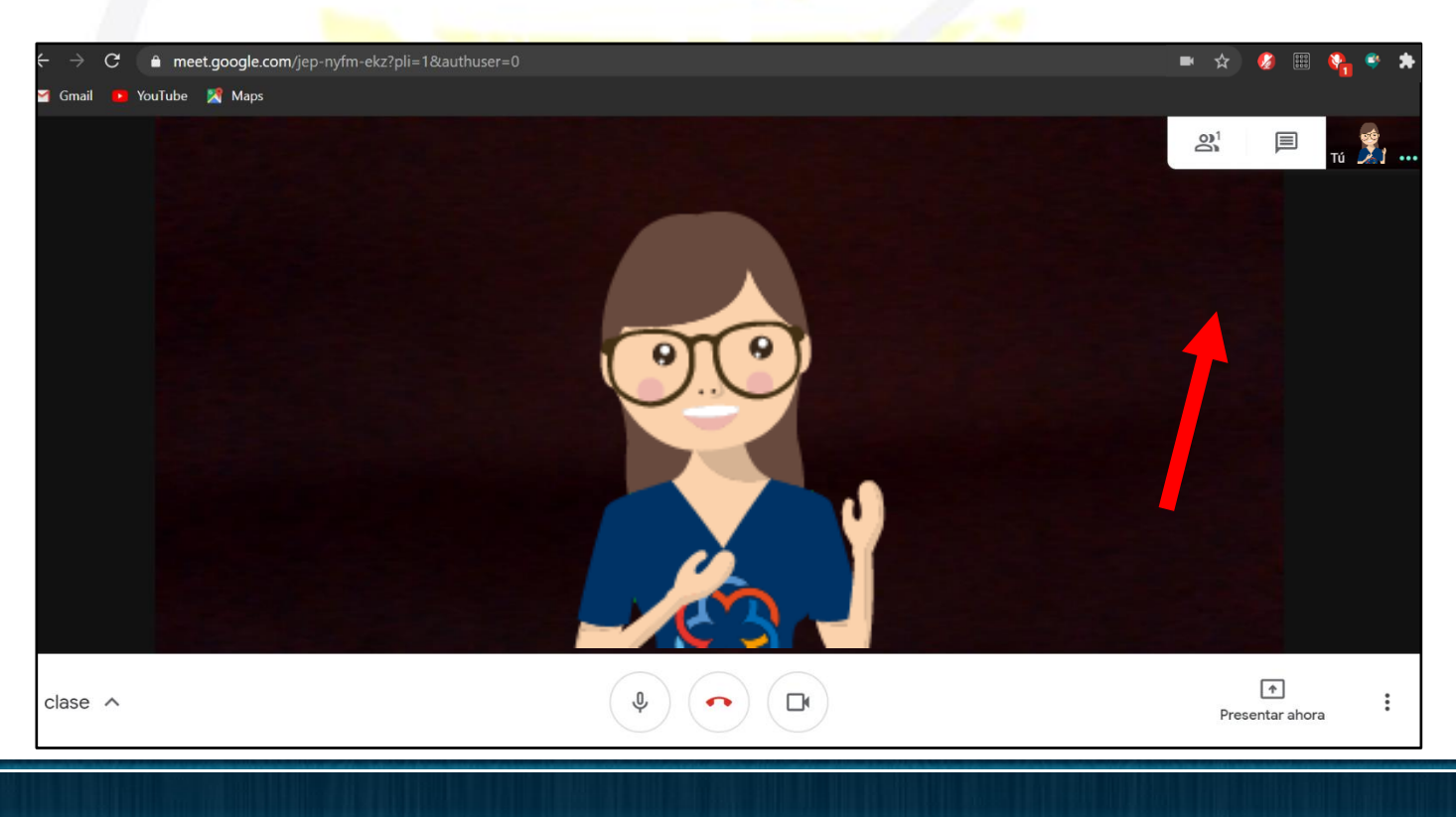

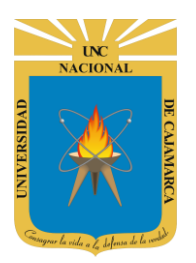

7. En la esquina superior derecha visualizaremos la herramienta necesaria:

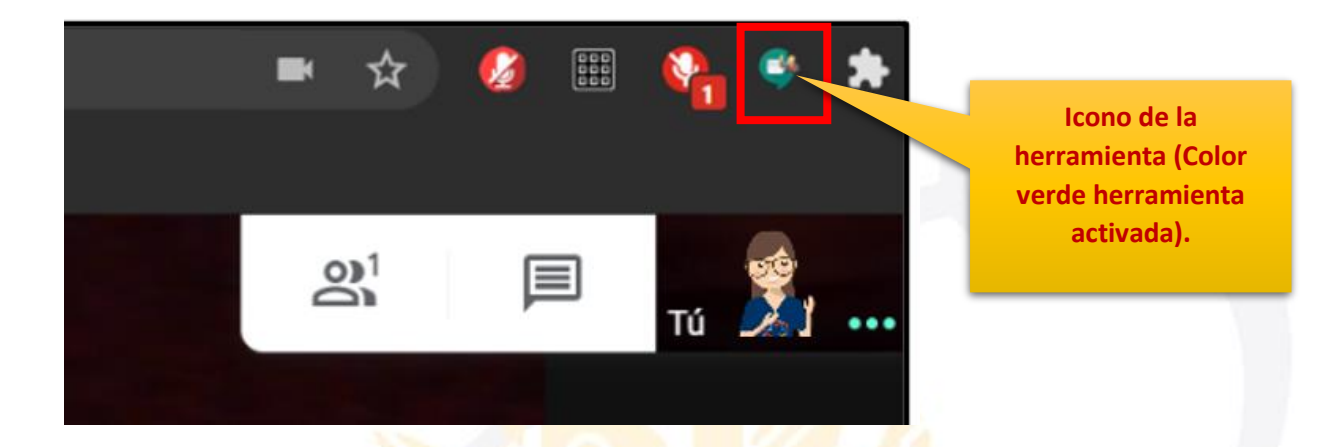

#### **USO DE MEET ATTENDANCE COLLECTOR**

8. Ubicados en Google Meet, dentro de la video conferencia y en el momento que deseemos podemos descargar la lista de asistentes a la misma, lo primero que debemos hacer es dar clic en la herramienta antes ubicada:

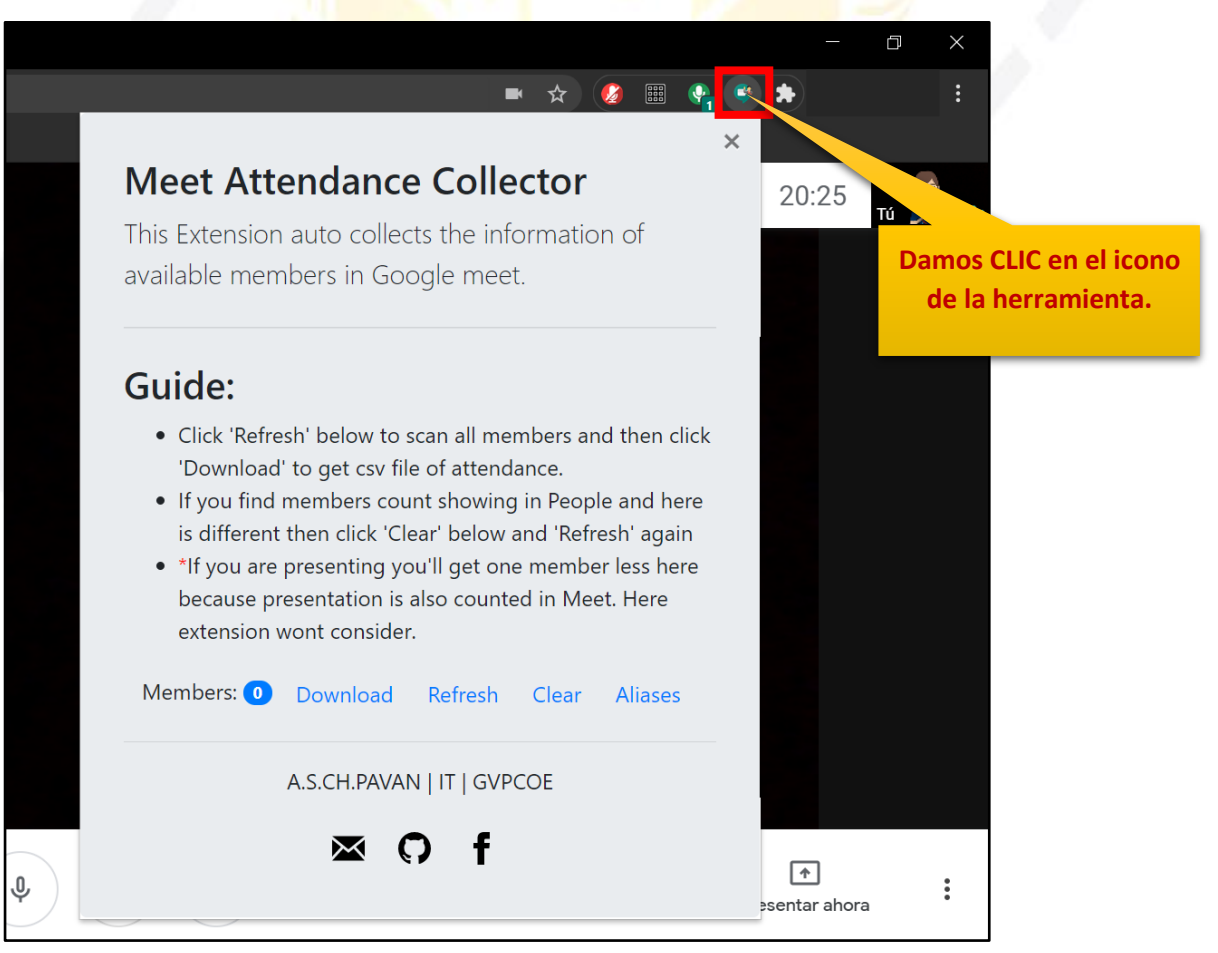

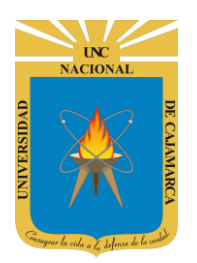

**9.** Para que la herramienta instalada pueda reconocer la cantidad de asistentes a la video conferencia primero debemos dar CLIC en REFRESCAR, de manera que contabilice a todos los participantes:

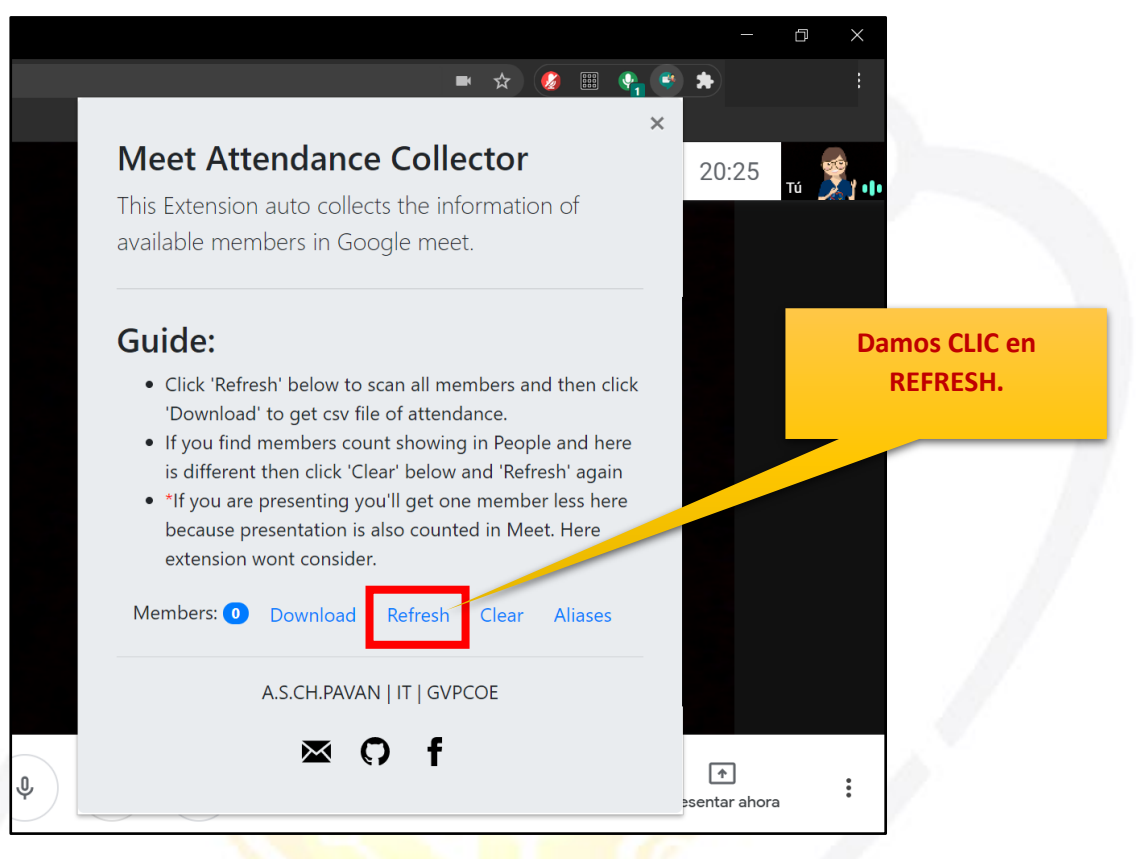

**10.** Debemos esperar unos segundos para que la herramienta aperture la lista de asistentes y capture los nombres de todos, cuando visualizamos que la lista no se moviliza la cerramos:

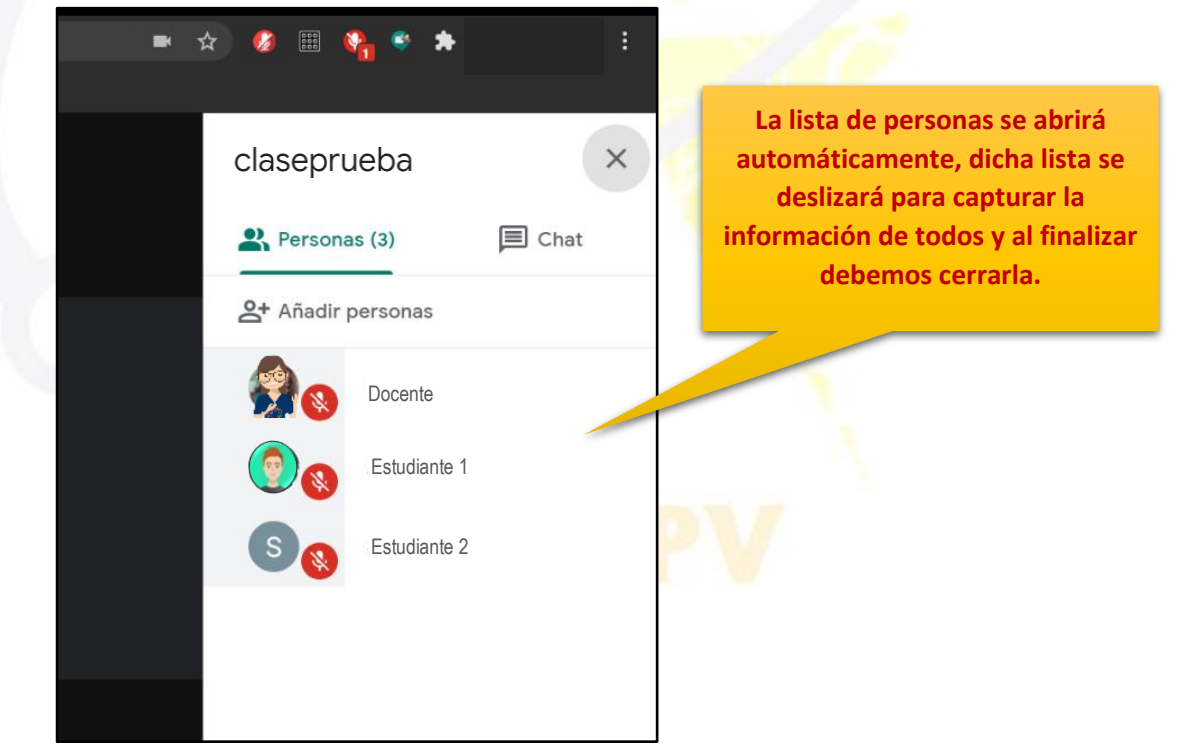

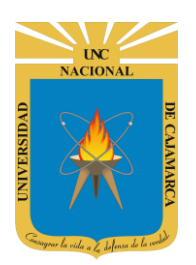

**11.** Luego de que la herramienta capturo la información de la lista de asistentes, repetimos el paso 8 y visualizaremos que ya se actualizo la cantidad de miembros en la video conferencia:

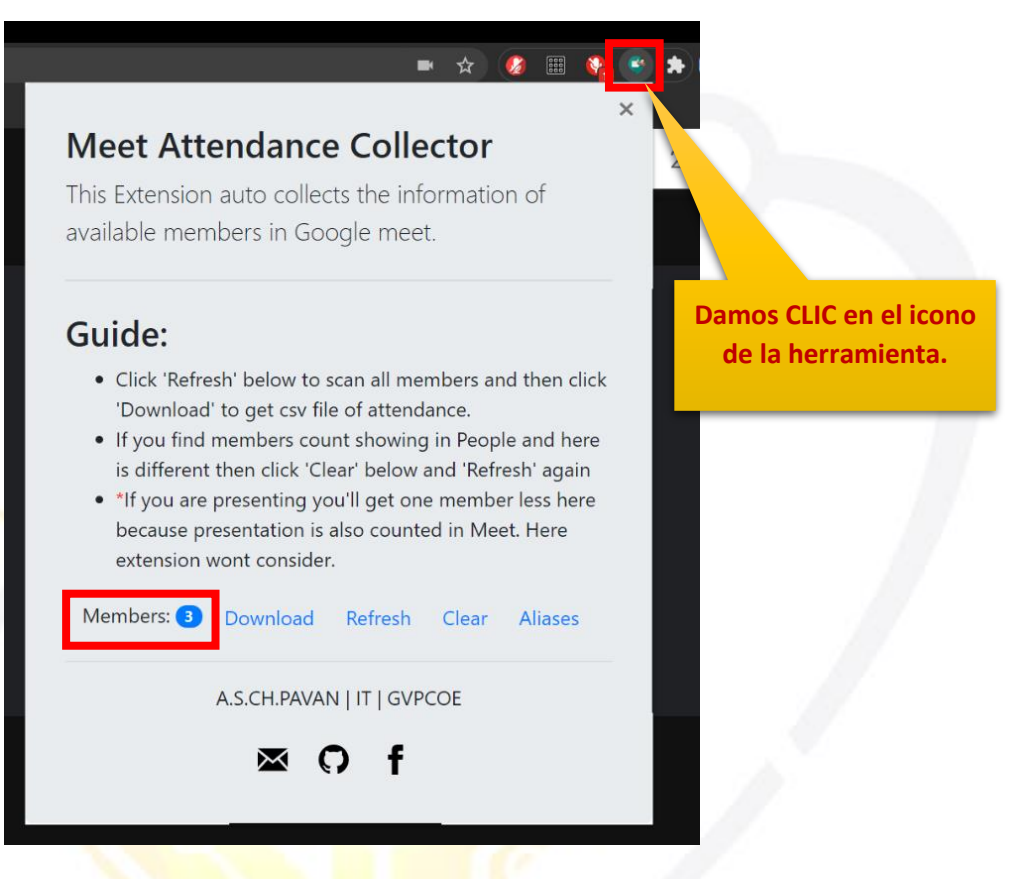

**12.** Para proceder a la descarga del archivo con la lista de asistentes:

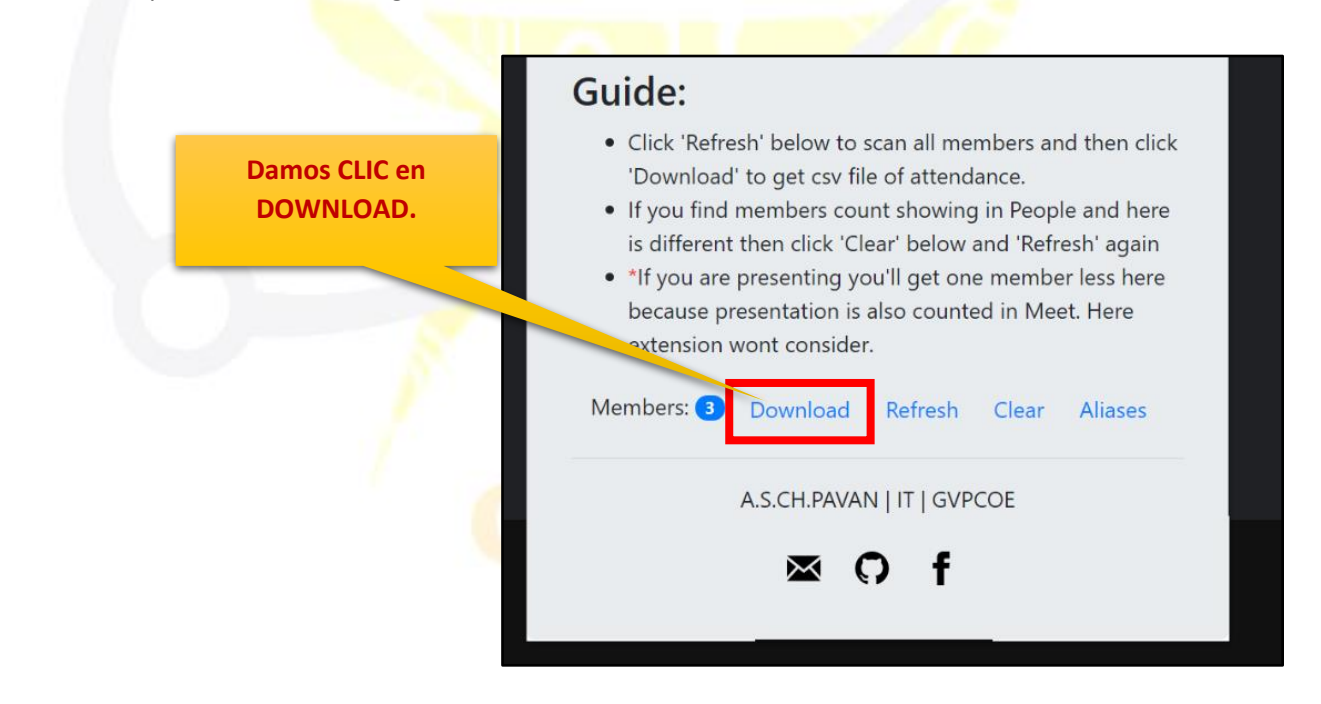

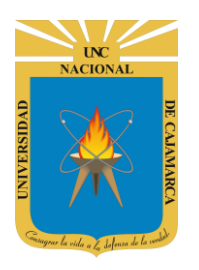

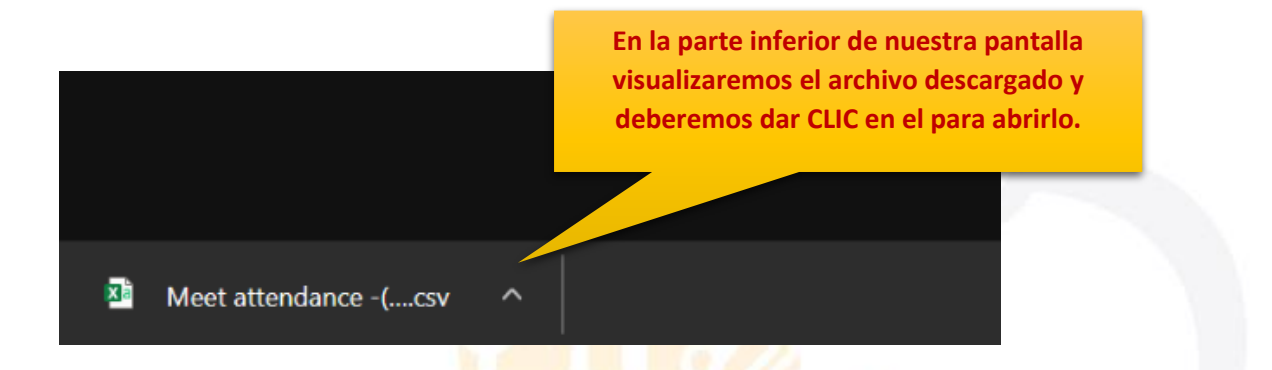

**13.** Para finalizar, el archivo Excel que descargamos contendrá información de la fecha y hora cuando se generó la lista de asistentes, así como también el número de miembros y la lista de nombres de los mismos:

| ਜ਼ ਿ• ਟੇ - ∓               |                                                   |                                  | Meet a                     | ttendance -(20    | 020-08-17 _ 20_ | 36)-(doperbot).          | csv - Excel                     |
|----------------------------|---------------------------------------------------|----------------------------------|----------------------------|-------------------|-----------------|--------------------------|---------------------------------|
| Archivo Inicio Insertar    | Disposición de pág                                | ina Fórmulas                     | Datos Revisa               | r Vista           | Ayuda 🖓         | ¿Qué desea h             | acer?                           |
| Pegar                      | <u>•</u> 11 • A A • A • • • • • • • • • • • • • • | = <sub>=</sub> », .<br>= = = € • | <sup>ab</sup> Ajustar text | :o<br>/ centrar 🔹 | General         | €,0 ,00 F<br>,00 →,0 cor | ormato Dar f<br>dicional + como |
|                            |                                                   | Al                               | n:n2ndons@gn               |                   | 2020-08-17 ·    | 20.36 .                  | Esui                            |
|                            | C Attend                                          |                                  | r.pzpdops@gn               | G G               | ц               | 1                        | 1                               |
| 1 Attendance bot: dev(Pava | an:p2pdops@gmail                                  | .com) on 2020-08-1               | 7 : 20:36 :                | 0                 |                 | I                        | 5                               |
| 2 3 Members :3 4           |                                                   |                                  |                            |                   |                 |                          |                                 |
| 5 Docente                  |                                                   |                                  |                            |                   |                 |                          |                                 |
| 7 Estudiante 2<br>8<br>9   |                                                   |                                  |                            |                   |                 |                          |                                 |
| 10<br>11<br>12             |                                                   |                                  |                            |                   |                 |                          |                                 |
| 13<br>14<br>15             |                                                   |                                  |                            |                   |                 |                          |                                 |
| 16<br>17<br>18             |                                                   |                                  |                            |                   |                 |                          |                                 |
| 19<br>20<br>21             |                                                   |                                  |                            |                   |                 |                          |                                 |
| 22<br>Meet attendant       | ce -(2020-08-17 _                                 | +                                |                            |                   |                 |                          | :                               |